## For Windows

- 1. Enable the Virtual Machine Platform and Windows Subsystem for Linux features.
  - Open Start and search for Turn Windows features on or off.
  - In the Turn Windows features on or off window, scroll down to the Virtual Machine Platform and Windows Subsystem for Linux features and check the boxes next to them.
  - Click OK to install the features.
  - Restart the machine

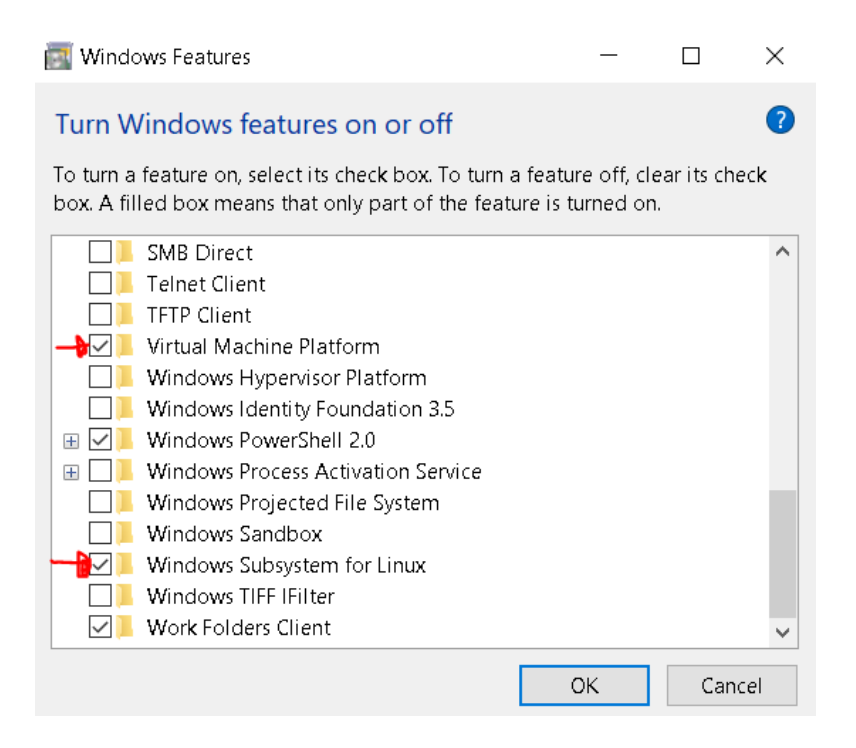

- 2. Install a Linux distribution.
  - Open the Microsoft Store and search for Ubuntu.
  - Click on Ubuntu 20.04 and then click on the Get button to install it.

| "ubuntu"                                                                                            |                                                                                                    |                                                                                                    | च Filtreler ∽                                                                                       |
|----------------------------------------------------------------------------------------------------|----------------------------------------------------------------------------------------------------|----------------------------------------------------------------------------------------------------|----------------------------------------------------------------------------------------------------|
| Tüm bölümler Uygulamalar Oyunlar                                                                    |                                                                                                    |                                                                                                    |                                                                                                    |
| Ubuntu Ocretsiz<br>4,4 * Uygulamalar Geliştiri                                                      | Ubuntu 22.04.2 LTS Úcretsiz<br>4,6 * Uygulamalar Geliştiri                                          | Ubuntu 20.04.6 LTS Yükleniyor<br>4,8 * Uygulamalar Geliş                                            | Ubuntu 18.04.6 LTS<br>3.7 * Uygulamalar Geliştiri                                                   |
| Install a complete Ubuntu terminal environment in<br>minutes with Windows Subsystem for Linux (WSL) | Install a complete Ubuntu terminal environment in<br>minutes with Windows Subsystem for Linux (WSL) | Install a complete Ubuntu terminal environment in<br>minutes with Windows Subsystem for Linux (WSL) | Install a complete Ubuntu terminal environment in<br>minutes with Windows Subsystem for Linux (WSL) |
|                                                                                                    |                                                                                                    |                                                                                                    |                                                                                                    |

- 3. Open the Ubuntu 20.04.
  - Click on the Start menu and type the name of the Ubuntu that you installed.
  - Click on Ubuntu to open it.
- 4. Create a username and password.
  - When you open the Linux distribution for the first time, you will be prompted to create a username and password.
  - Create a username and password that you will remember.
- 5. From Ubuntu terminal, update package lists and install pip
  - 0 sudo apt update
  - sudo apt install python3-pip
- 6. Check whether they installed correctly
  - 0 which python3
  - which pip
- 7. Install necessary libraries respectively
  - O sudo apt install liblapack3
  - sudo apt install freeglut3
  - sudo apt install libglew-dev
- 8. pip-install robotic and dependencies (numpy, scipy)
  - python3 -m pip install --user robotic numpy scipy

#### So we are in a good shape, let's test our installation:

python3 -c 'from robotic import ry; print("ry version:", ry.\_\_version\_\_, ry.compiled());'

# Expected output:

perk@DESKTOP-2AAL369:~\$ python3 -c 'from robotic import ry; print("ry version:", ry.\_\_version\_\_, ry.compiled());' y version: 0.0.17 compile time: Sep 2 2023 17:23:08

python3 -c 'from robotic import ry; ry.test.RndScene()'

### Expected output:

When you run the above code, it is normal to get a long output ending with the below error:

== ERROR:opengl.cpp:error\_callback:353(-2) GLFW error 65544: X11: The DISPLAY environment variable is missing terminate called after throwing an instance of 'std::runtime\_error' what(): opengl.cpp:error\_callback:353(-2) GLFW error 65544: X11: The DISPLAY environment variable is missing Aborted (core dumped) We get this error since we use WSL and it cannot use the graphical interface of local machine by default. Thus, we should adjust the display settings.

## **Display settings**

In order to solve the graphical interface problem, we should install X-server.

9. Download, "VcXsrv" from this link below (use default settings): <a href="https://sourceforge.net/projects/vcxsrv/">https://sourceforge.net/projects/vcxsrv/</a>

#### 10. Run the xlaunch, follow the below configuration:

| Display settings                                                                                                    | ×  | Client startup                                                                                                    | X |
|----------------------------------------------------------------------------------------------------|----|----------------------------------------------------------------------------------------------------|---|
| Select display settings<br>Choose how VcXsrv display programs                                                                                                    |    | Select how to start clients                                                                                                    |   |
| <ul> <li>Multiple windows</li> <li>Multiple windows</li> <li>Fullscreen</li> <li>Fullscreen</li> <li>Fulls</li></ul> |    | <ul> <li>Start no client         This will just start the xserver. You will be able to start local clients later.     </li> <li>Start a program         This will start a local or remote program which will connect to the xserver. You will be able to start local clients later too. Remote programs are started using SSH.     </li> <li>Open session via XDMCP         This will start a remote XDMCP session. Starting local clients later is limited. This option is not available with the "Multiple windows" mode.     </li> </ul> |   |
| < Back Next > Cance                                                                                                    | :I | < Back Next > Cancel                                                                                                    |   |
| Extra settings                                                                                                    | ×  | Finish configuration 2                                                                                                    | × |
| Clipboard<br>Start the integrated clipboard manager                                                                                                    |    | Configuration is complete. Click Finish to start VcXsrv.                                                                                                    |   |

 ✓ Primary Selection

 Also map the PRIMARY selection to the windows clipboard.

 ✓ Native opengl

 Use the native windows opengl library (wgl). Make sure to export the LIBGL\_ALWAYS\_INDIRECT environment variable.

 ✓ Disable access control

 Use this when you want voxsrv to accept connections from all clients.

 Additional parameters for VcXsrv

 < Back</td>
 Next >

 Cancel

Cancel

11. set DISPLAY environment variable:

• export DISPLAY=:0

Check DISPLAY environment variable (it should be "0"):

echo \$DISPLAY

Once you have set the DISPLAY environment variable, you should be able to run graphical applications in Ubuntu WSL.

You should do this every time you start new terminal

You should also start X server (VcXsrv) every time you start

# TEST:

python3 -c 'from robotic import ry; ry.test.RndScene()'

Now you should see the below window (Then you are finally fine:))

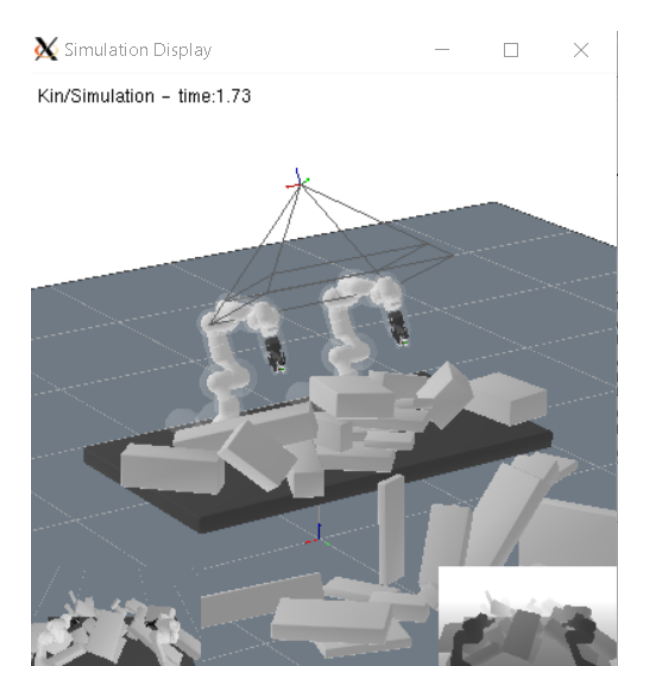

## <u>For Ubuntu</u>

#### You should just run these two commands 🙂

sudo apt install liblapack3 freeglut3 libglew-dev python3 python3-pip

python3 -m pip install --user robotic numpy scipy

#### Test:

```
python3 -c 'from robotic import ry; print("ry version:", ry.__version__,
ry.compiled());'
```

python3 -c 'from robotic import ry; ry.test.RndScene()'

#### Example picture from tutorial:

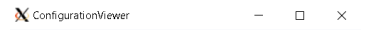

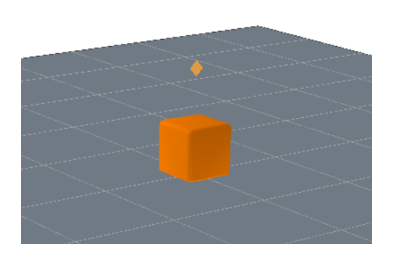

Source: https://github.com/MarcToussaint/rai-python